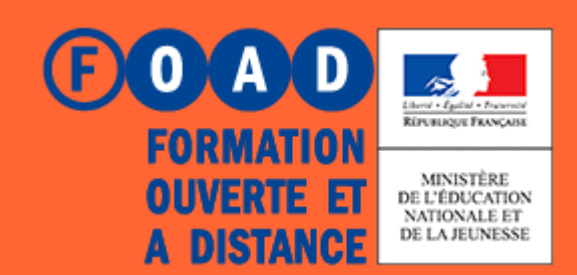

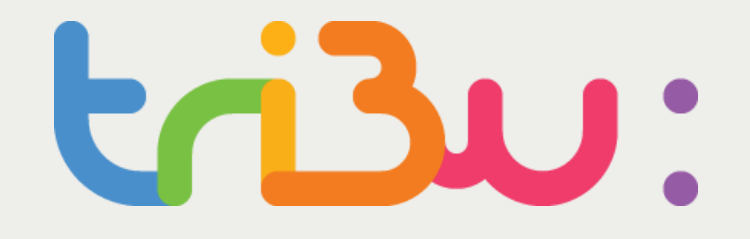

POUR L'ÉCOLE DE LA CONFIANCE

# Espace Banque nationale des sujets

Profil enseignant MAA

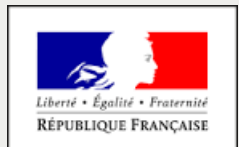

MINISTÈRE DE L'AGRICULTURE ET DE L'ALIMENTATION

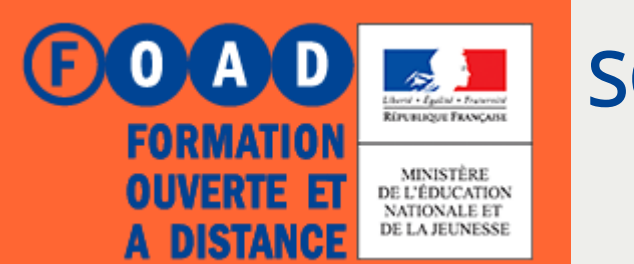

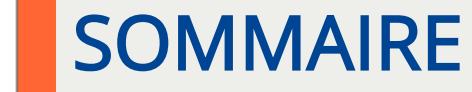

POUR L'ÉCOLE DE LA CONFIANCE

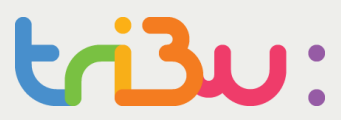

### **Consulter des sujets sur BNS TRIBU**

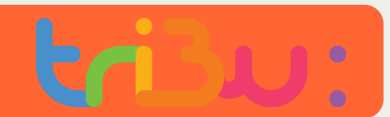

Accès BNS Tribu pour l'enseignant

1. Accéder au portail partenaire

https://extranet-ext.phm.education.gouv.fr/arena/pages/accueill.jsf

Vous êtes sur le portail partenaires du MENJ

2. Choix du guichet Portail Educagri, puis Valider

| Choisissez votre guichet | d'authentifi | cation  |
|--------------------------|--------------|---------|
| Portail Educagri         | •            | Valider |

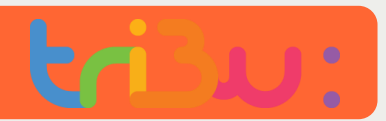

Accès BNS Tribu pour l'enseignant

# 3. Vous êtes redirigés vers le guichet d'authentification de l'enseignement agricole (Service Central d'authentification)

- Saisir votre identifiant et le mot de passe de l'adresse mail @educagri.fr
- Puis « Se connecter »

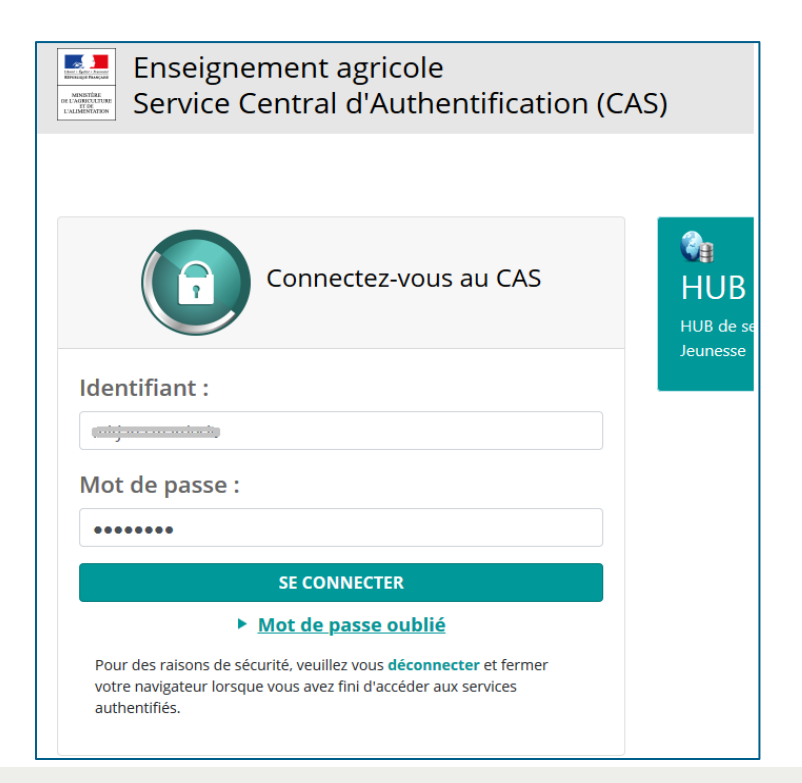

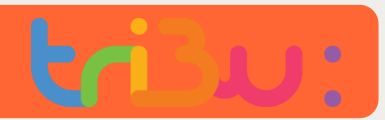

#### Accès BNS Tribu pour l'enseignant

### 4. Consentement

- Lors de la 1ère connexion à ce portail, la fenêtre de consentement vous est présentée
- Elle affiche la liste des informations vous concernant, qui sont transmises au portail du MEN, nécessaires pour l'accès à l'application proposée par le MENJ
- La fenêtre de consentement se présente ainsi :

| attributs suivants seront fournis à [https://fim-hn-02-ext-sp.phm.education.gouv.fr/sp] : |  |                                                   |  |
|-------------------------------------------------------------------------------------------|--|---------------------------------------------------|--|
| Attribut                                                                                  |  | Valeur(s)                                         |  |
| codaca                                                                                    |  | 009                                               |  |
| FrEduFonctAdm                                                                             |  | ENS                                               |  |
| FrEduRne                                                                                  |  | 0593255T\$UAJ\$PU\$ENS\$0593255T\$T3\$LYC\$300    |  |
| FrEduUrlRetour                                                                            |  | https://extranet-ext.phm.education.gouv.fr/arena/ |  |
| givenName                                                                                 |  | n <del>ir jana</del>                              |  |
| mail                                                                                      |  | @educagri.fr                                      |  |
| sn                                                                                        |  |                                                   |  |
| title                                                                                     |  | ENS                                               |  |
| typensi                                                                                   |  | EXT-MINAGRI                                       |  |

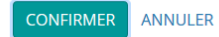

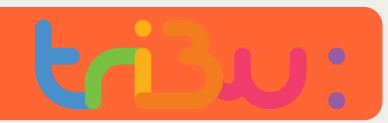

#### Accès BNS Tribu pour l'enseignant

# 4.1. Consentement : possibilité de définir les options concernant la durée de consentement

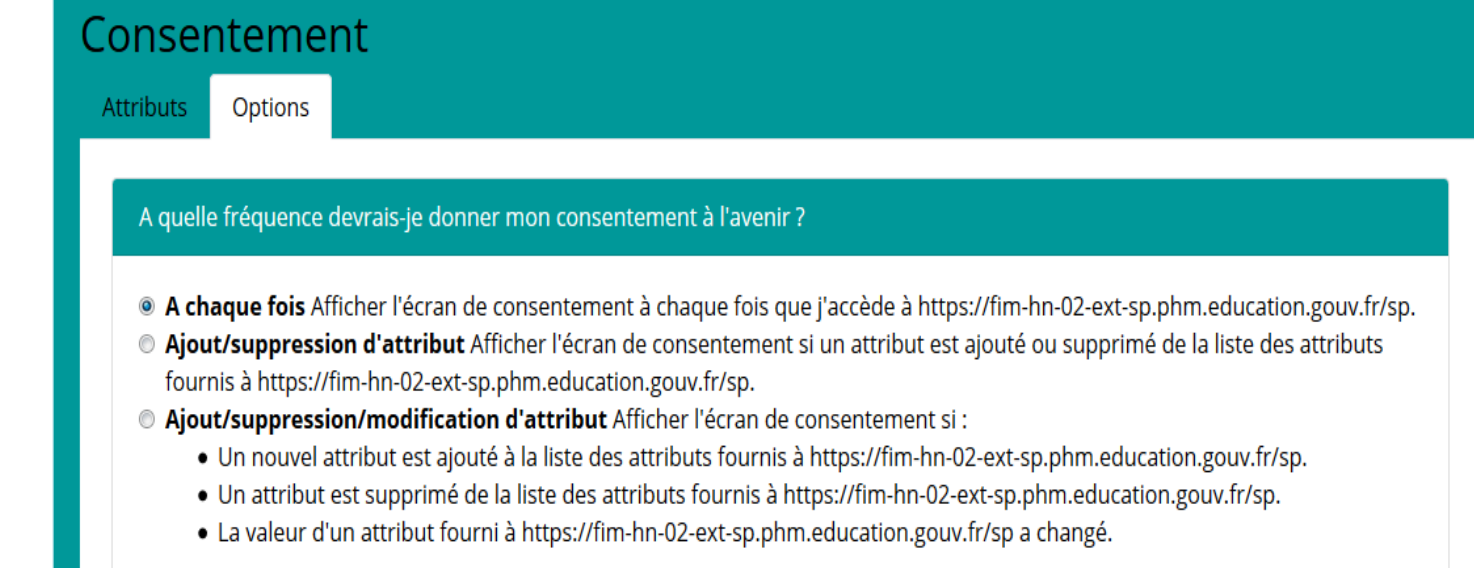

### 4.2. Consentement : « confirmer »

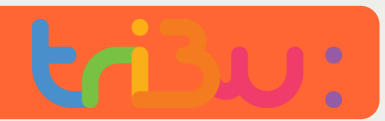

Accès BNS Tribu pour l'enseignant

## 5. Arrivée sur le portail du MENJ avec les liens sur les applications

### Pour accéder aux sujets – sélectionner BNS Tribu

https://extranet-ext.phm.education.gouv.fr/arena/pages/accueill.jsf

Banque nationale numérique des sujets

# ARENA – Accédez à vos applications

Bienvenue Mirjana

BNS - Enseignant

BNS Tribu

BNS – Enseignant : non ouvert au MAA à cette date

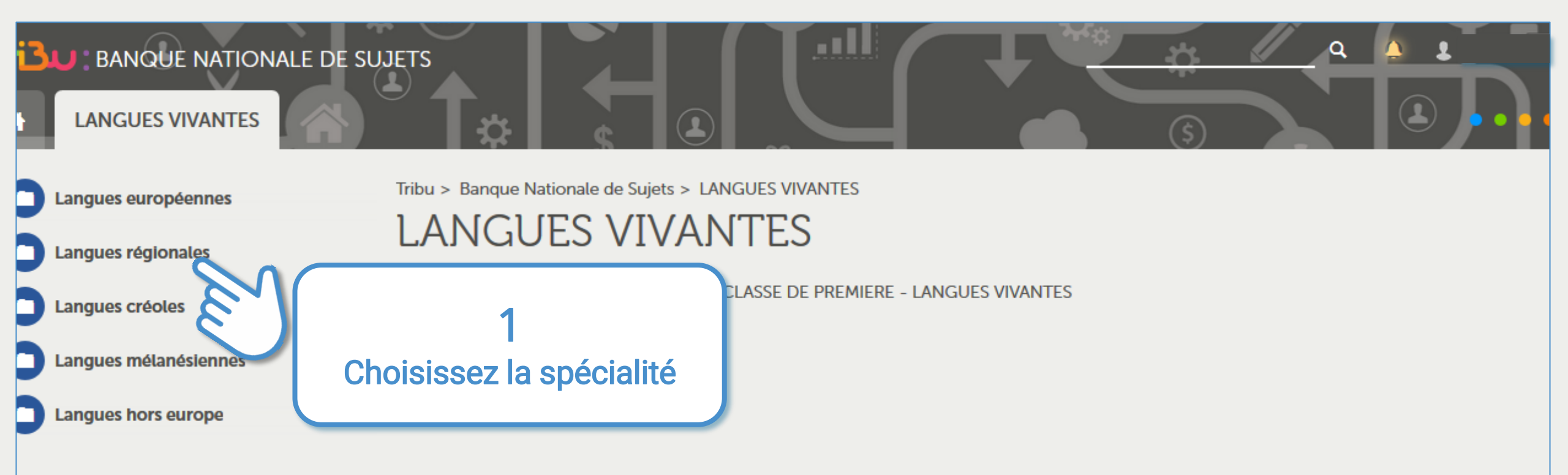

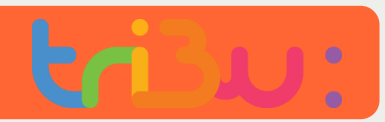

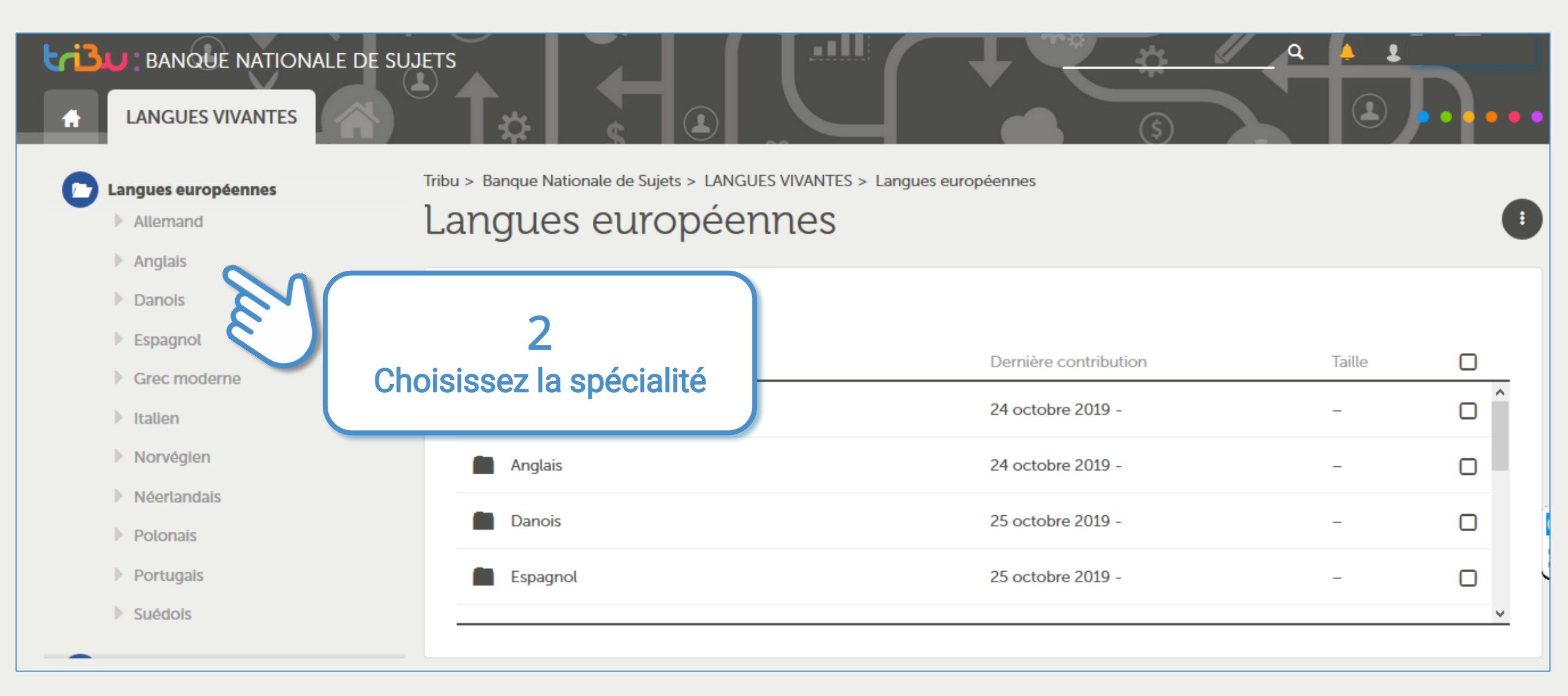

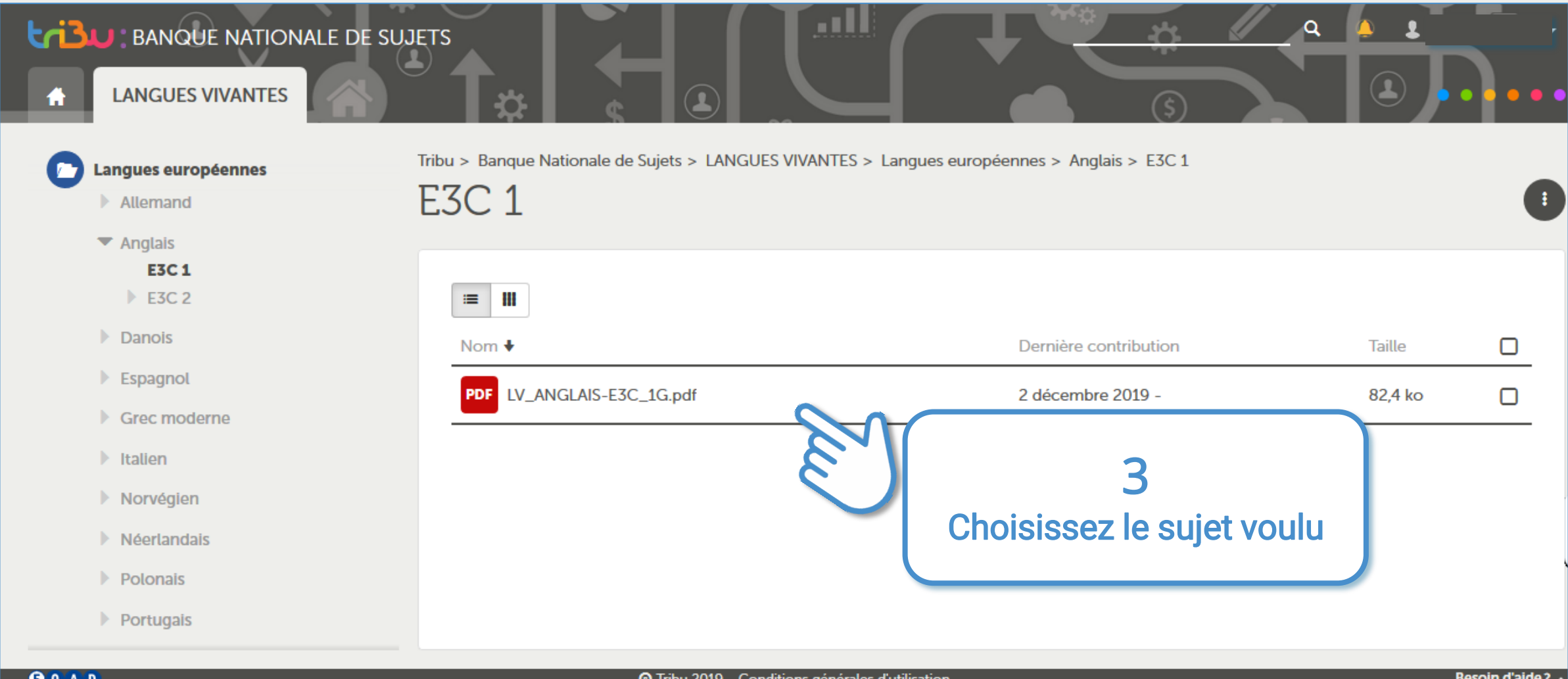

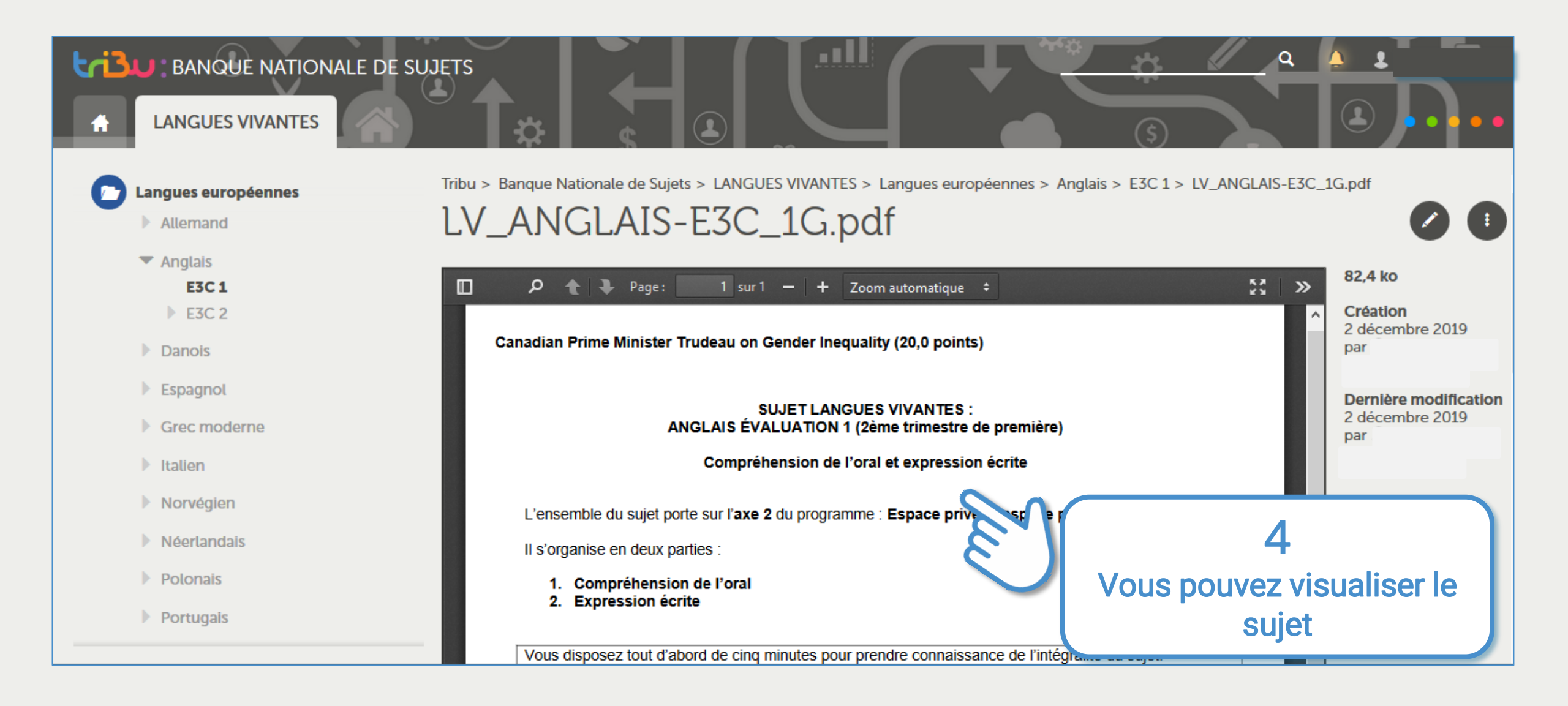

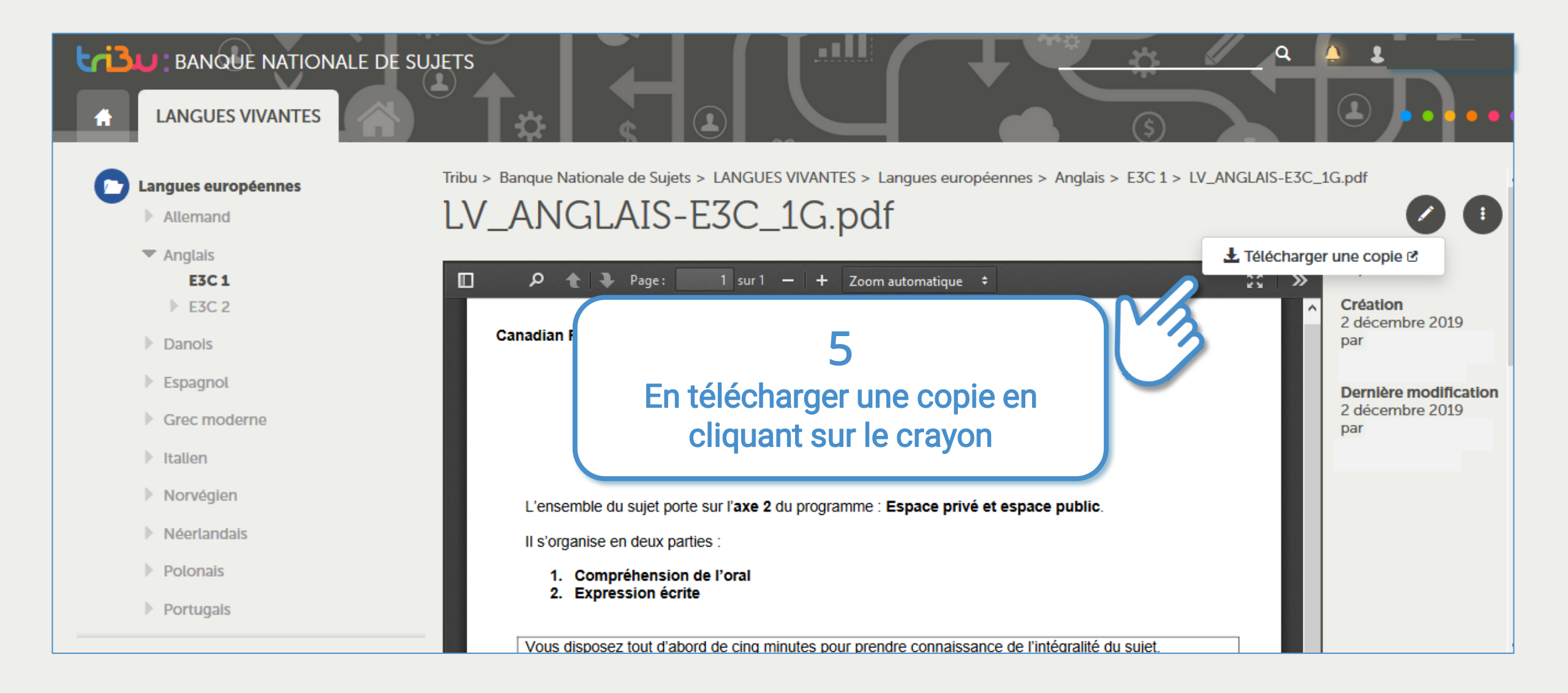

POUR L'ÉCOLE DE LA CONFIANCE

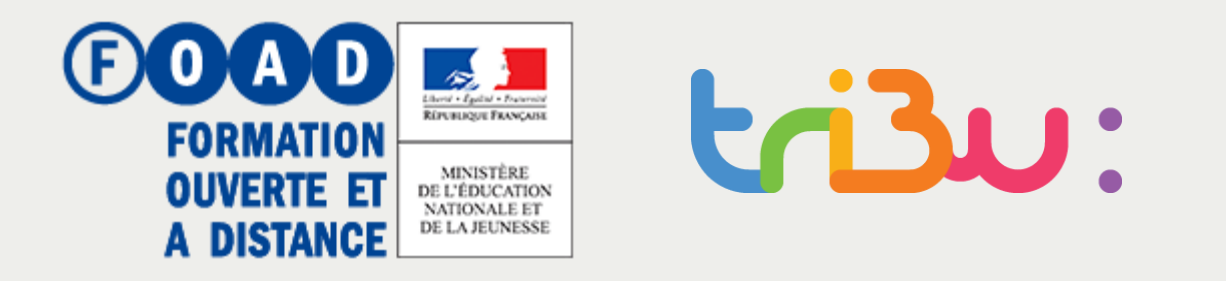

En cas de problème, vous pouvez remonter l'incident à votre chef d'établissement, DRTIC ou référent académique.